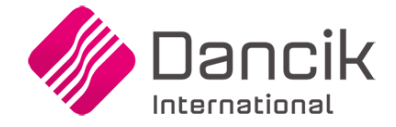

# Hiding Purchasing Notes (Spec 5327)

Date Released: May 2017

Modules: Item Details window in Navigator and Selection Sheet Manager

Description: Adds a setting to hide Purchasing notes from users who do not have access to enter POs.

Reason for Change: Hide notes that are not applicable to sales.

## Set-up

#### **Control User File**

The ability to Enter POs is controlled by the Allow to Enter POs setting on the Control User File.

Path NAV: NAV 5>Option "U">screen 1

Path SSM: SSM 5>Option "U">screen 1

#### **Item File - Special Instructions**

Purchasing notes are entered via the Special Instructions option.

| Special Instructions                                                                                                    |                                                                                                    |                                       |            |            |     |     |     |   |
|----------------------------------------------------------------------------------------------------|----------------------------------------------------------------------------------------------------|---------------------------------------|------------|------------|-----|-----|-----|---|
|                                                                                                    |                                                                                                    |                                       | Print?     |            |     |     |     |   |
| Main<br>Type                                                                                                    | Sub<br>Type                                                                                                    | Text                                  | P/L        | Ack        | Inv | P/O | Col |   |
| Τ 🔻                                                                                                    |                                                                                                    | SOME CARTONS LABELLED: VANGUARD 10!   | <b>Y</b> ₹ | <b>Y</b> ₹ | N = | N = | T v | ٢ |
| Ι 💌                                                                                                    |                                                                                                    | INSTALL REQUIRED!                     | Y ₹        | <b>Y</b> ₹ | N 🔻 | N 🔻 | R 🔻 | ٢ |
| ~                                                                                                    |                                                                                                    | SEALANT (SE1095Z) IS INLCUDED WITH YC | N =        | <b>Y</b> ₹ | N 🔻 | N 🔻 | ~   | ٢ |
| P =                                                                                                    |                                                                                                    | PURCHASING NOTES                      | -          | -          | ~   | ~   | ~   | ٢ |
| ~                                                                                                    |                                                                                                    |                                       | -          | -          | ~   | ~   | ~   | ٢ |
| ~                                                                                                    |                                                                                                    |                                       | ~          | ~          | ~   | ~   | ~   | ٢ |
| ~                                                                                                    |                                                                                                    |                                       | ~          | ~          | ~   | ~   | ~   | ٢ |
| ~                                                                                                    |                                                                                                    |                                       | ~          | ~          | ~   | ~   | ~   | ٢ |
| ~                                                                                                    |                                                                                                    |                                       | ~          | ~          | ~   | ~   | ~   | ٢ |
| ~                                                                                                    |                                                                                                    |                                       | ~          | ~          | ~   | ~   | ~   | ٢ |
| ( ) ( ) of 20 ( ) ( )                                                                                                    |                                                                                                    |                                       |            |            |     |     |     |   |
| Main Types: Disclaimer, Installation Instructions, Misc/Other,<br>Shipping/Delivery Instructions, Translated Name or Description,<br>Alternate/Substitute Item, Purchasing Instructions. |                                                                                                    |                                       |            |            |     |     |     |   |
|                                                                                                    | Sub Types: User Defined Codes (EG: Assign codes for the language used if the instructions are entered in multiple languages, or enter U for URL) |                                       |            |            |     |     |     |   |
| Save                                                                                                    |                                                                                                    |                                       |            |            |     |     |     |   |

#### System Wide Setting - Options for Navigator

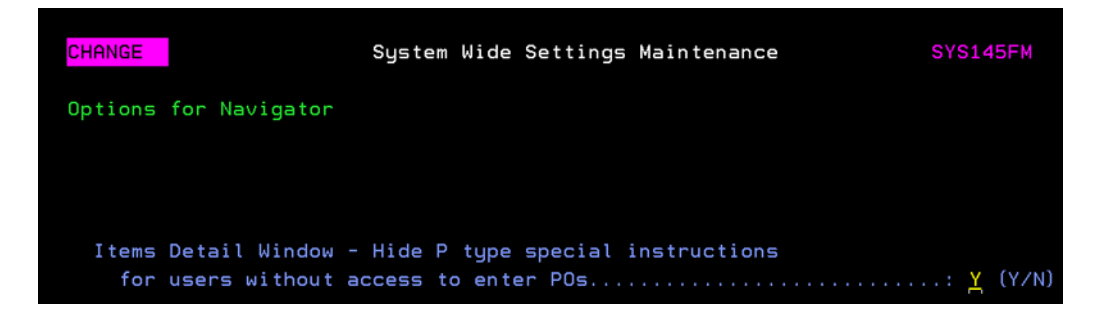

### Selection Sheet Manager (Menu Options SSM1, 2, and 3)

Screen 1 or 2

| 5/03/17                     | Selection Sheet         | Manager           |         |          |   | SR3002R |
|-----------------------------|-------------------------|-------------------|---------|----------|---|---------|
| <u>14:32:42</u>             | <u>lork with Global</u> | Settings          |         |          |   | XG      |
|                             |                         |                   |         |          |   | Screen  |
| Allow Override of Shipdate  | During                  |                   | [Place  | Order]:  | Y | (Y/N)   |
| Allow Adding of Duplicate 1 | tems During             |                   | [Place  | Order]:  | Y | (Y/N)   |
| Allow Ordering Previously ( | ordered Items           |                   | [Place  | Order]:  | Y | (Y/N)   |
| Allow Ordering of Items wit | h 0 quantities          |                   | [Place  | Order]:  | Y | (Y/N)   |
| Allow For Status Change at  | the End of Order        | Process           | [Place  | Order]:  | Y | (Y/N)   |
|                             |                         |                   |         |          |   |         |
| Allow Finalizing Selections | 5                       |                   |         |          | Y | (Y/N)   |
| Allow Closing Selections    |                         |                   |         |          | Y | (Y/N)   |
| Allow Deleting Selections . |                         |                   |         |          | Y | (Y/N)   |
| Allow Re-Opening Selections |                         |                   |         |          | Y | (Y/N)   |
| Allow Copying Selections    |                         |                   |         |          | Y | (Y/N)   |
| Allow Lost Selections       |                         |                   |         |          | Y | (Y/N)   |
| Allow Printing of Prices    |                         |                   |         |          | Y | (Y/N)   |
| Show Account List when Prim | ting Selections         |                   |         |          | Y | (Y/N)   |
| Display and Print 2nd Item  | File Description        | · · · · · · · · · |         |          | Y | (Y/N)   |
| What Unit Pricing Should Be | Displayed? N-Na         | ative,E-E         | ntered, | B-Both : | в | (N/E/B) |
| Hide P-type special instruc | tions                   |                   |         |          | Y | (Y/N)   |
| Inquiry Mode Unly           |                         |                   |         | :        | N | (Y/N)   |
| F6=Return F7=Exit F11=S     | Screen 3                |                   |         |          |   |         |

# **Accessing Item Details**

Purchasing Notes are included in the Product Knowledge section of the Item Detail window; unless they have been flagged to not appear.

#### **Selection Sheet Manager**

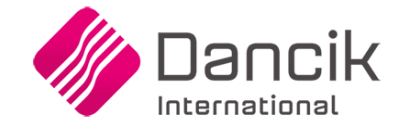

The Item Information window is accessed by clicking the item details icon  $(\bigcirc)$  next to an item.

| 💗 Items#: SAI10900 Details, Product Knowledge, and Available Inventory |                                                                                                    |  |  |  |  |
|------------------------------------------------------------------------|----------------------------------------------------------------------------------------------------|--|--|--|--|
| SAI10900<br>GENOVA 5" FLOREN                                           | ICE   1/2"X34.45SFXRL HICKORY                                                                                                    |  |  |  |  |
| Manufacturer:                                                          | SAI - SAICIS S.P.A., CERAMICHE                                                                                                    |  |  |  |  |
| Product Line:                                                          | TAS - TASTERIA SERIES                                                                                                    |  |  |  |  |
| Usual Supplier:                                                        | SAI - SAICIS S.P.A, CERAMICHE                                                                                                    |  |  |  |  |
| Item Status:                                                           | STOCK                                                                                                    |  |  |  |  |
| Comments:                                                              | NO BROKEN CARTONS                                                                                                    |  |  |  |  |
| <u>al Details</u>                                                      | Product Knowledge Available Inventory                                                                                                    |  |  |  |  |
| SOME CART                                                              | FONS LABELLED: VANGUARD 10900                                                                                                    |  |  |  |  |
| INSTALL RE                                                             | LEQUIRED!                                                                                                    |  |  |  |  |
| PURCHASIN                                                              | IG NOTES                                                                                                    |  |  |  |  |
| There are 1<br>There are 3                                             | 10 SF per CT<br>30 PC per CT                                                                                                    |  |  |  |  |
| Tastiera is                                                            | a rustic look.                                                                                                    |  |  |  |  |
| Full ceramic                                                           | c                                                                                                    |  |  |  |  |
| Allow 3-5 w                                                            | veeks for delivery on most items.                                                                                                    |  |  |  |  |
| Accordez 3                                                             | -5 semaines pour la livraison sur                                                                                                    |  |  |  |  |
|                                                                        | SAI10900 Detail<br>SAI10900<br>GENOVA 5" FLOREN<br>Manufacturer:<br>Product Line:<br>Usual Supplier:<br>Item Status:<br>Comments:<br>SOME CART<br>INSTALL RE<br>PURCHASIN<br>There are 2<br>There are 2<br>There are 3<br>Full ceramin<br>Allow 3-5 v<br>Accordez 3 |  |  |  |  |

#### Navigator

The Item Information window is accessed by clicking a hyperlinked item.

Click the **Product Knowledge** tab.

| Item Detail Information                                                        |                                                                                          |                                                                                                    |   |  |  |  |  |
|--------------------------------------------------------------------------------|------------------------------------------------------------------------------------------|----------------------------------------------------------------------------------------------------|---|--|--|--|--|
| Item#: SAI10900                                                                | ✓ Submit                                                                                 |                                                                                                    |   |  |  |  |  |
| Details Product Knowledge                                                      | Available Inventory All Prices Ite                                                       | m Costs SKU Supplier Data                                                                                              |   |  |  |  |  |
| Item#                                                                          | Product Line                                                                             | Manufacturer                                                                                                    | * |  |  |  |  |
| SOME CARTONS LABELLED: VANGUARD 10900<br>INSTALL REQUIREDI<br>PURCHASING NOTES | Tastiera is a rustic look.<br>You can substitute with AOT Italia Series.<br>Full ceramic | Allow 3-5 weeks for delivery on most items.<br>Accordez 3-5 semaines pour la livraison sur<br>la plupart des articles. |   |  |  |  |  |
| There are 10.00000 SF per CT   There are 30.00000 PC per CT                    |                                                                                          |                                                                                                    |   |  |  |  |  |
|                                                                                |                                                                                          |                                                                                                    | - |  |  |  |  |